## Инструкция по импорту достижений из сайта «Соревновательные системы» в электронный ресурс «Личный кабинет педагога»

- 1. Войдите на сайт «соревновательные системы» <u>http://konkurs-edu-perm.ru/</u> под своим логином и паролем.
- 2. Войдите в раздел СЕРТИФИКАТЫ и скопируйте КОД ИНТЕГРАЦИИ

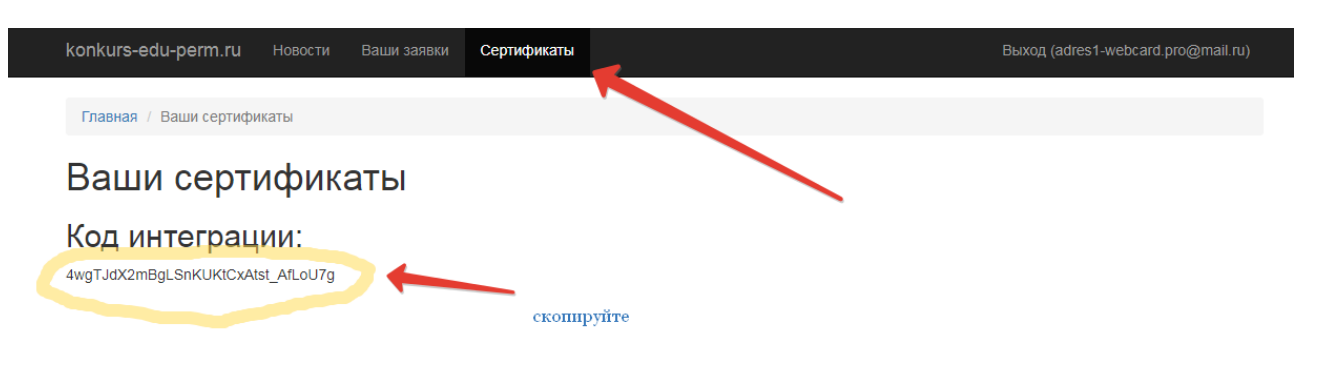

- 3. Войдите на сайт <u>http://skola59.ru</u>
- 4. Откойте раздел Платформа личныйх результатов и введите в поле скопрированный код

| skola59.ru                                                                                                    | Информация 👻       | Платформа качества 👻 | Платформа ИОМ 👻 | Инкубатор идей | Платформа личных результатов |  |
|----------------------------------------------------------------------------------------------------|--------------------|----------------------|-----------------|----------------|------------------------------|--|
| Главная / Г                                                                                                    | Ілатформа личных р | езультатов           |                 |                | 1                            |  |
| Платформа личных результатов<br>В данном разделе отображаются сертификаты, полученные на сайте konkurs-edu-perm.ru |                    |                      |                 |                |                              |  |
| Введите код интеграции. Он находится на konkurs-edu-perm.ru в разделе Сертификаты                                  |                    |                      |                 |                |                              |  |
| Привязать сохраните                                                                                                |                    |                      |                 |                |                              |  |

5. После этого все грамоты и сертификаты , полученные на сайте "образовательные системы" перейдут в личный кабинет педагога в раздел Платформы личных результатов.Появитя надпись о том что Вы успешно интегрированы:

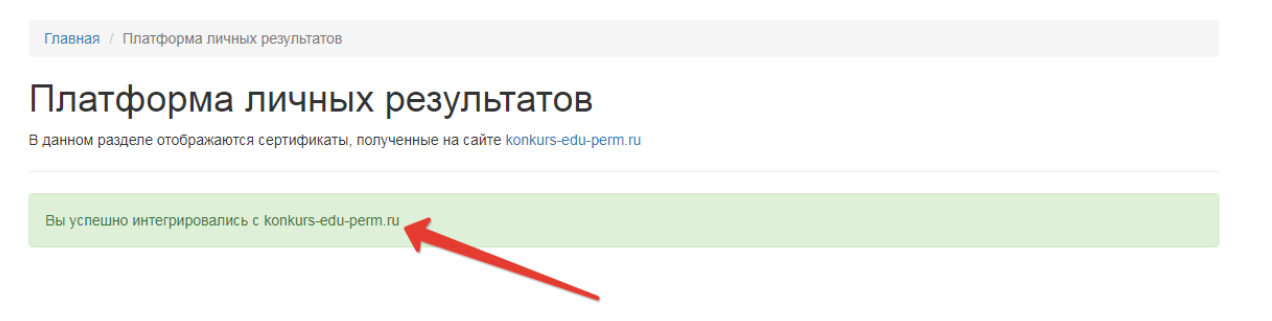

6. Операция осуществляется только один раз. Все последующие достижения автоматически будут появляться в разделе Платформа личных результатов в личном кабинете педагога.